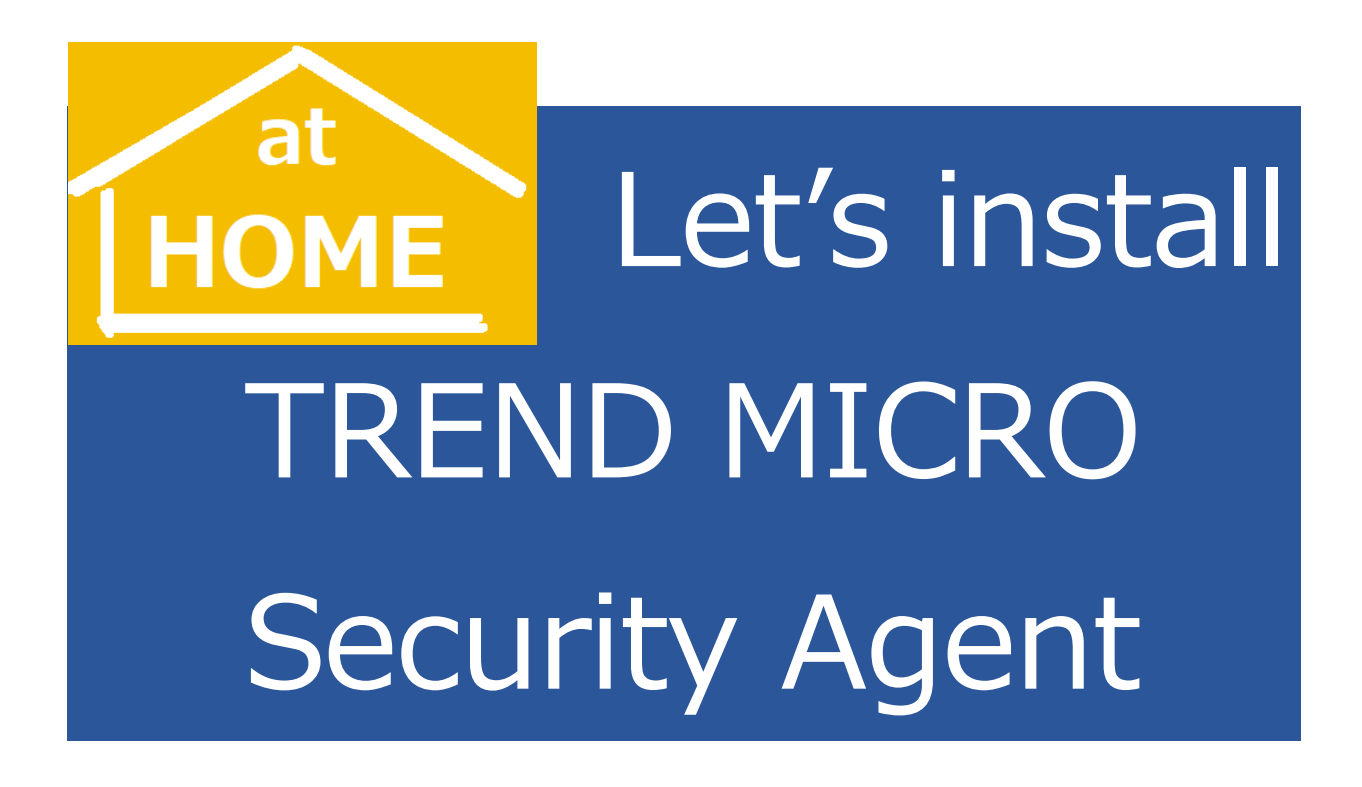

The antivirus application provided by ITSC could not be installed without connecting on campus network (YNU Wi-Fi or wired LAN) in the past, but now it can be installed at home as COVID-19 compatible.

### Important

Depending on devices, the installation process takes about 30 minutes to 1 hour. The installation work should be carried out after finished classes of the day.

#### Note

- **1.** If you already have a paid antivirus app installed, you can use it as it is. (No Security Agent installation required)
- **2.** If you have an antivirus app, such as a trial version, you'll need to uninstall it and restart your PC.
- **3.** If our previously provided **the Virus Buster Corporate Edition** is installed, it must be **uninstalled in advance**, rather than an override installation.
- 4. Packages for Mac or Android cannot be provided.

# Pre-installation

Checking Your Version of Windows 10:
 Open the Settings app, and then head to System > About.

| ← Settings            | - 0                                                      | × |
|-----------------------|----------------------------------------------------------|---|
| 命 Home                | About                                                    |   |
| Find a setting        | See details in windows security                          |   |
| System                |                                                          |   |
| Projecting to this PC | Device specifications                                    |   |
| X Shared experiences  | Device name                                              |   |
| 🛱 Clipboard           | Processor                                                |   |
| ✓ Remote Desktop      | Installed RAM                                            |   |
| ① About               | Device ID                                                |   |
| - model               | System type 64-bit operating system, x64-based processor |   |

• How to enable downloading from outside the Microsoft Store:

The standard setting is that you cannot install apps from outside the Microsoft Store. Open the Settings app, and then head to Apps > Apps & features. Choose "Anywhere".

|                                                                                       | ← Settings         | ×                                                          |
|---------------------------------------------------------------------------------------|--------------------|------------------------------------------------------------|
|                                                                                       | û Home             | Apps & features                                            |
|                                                                                       | Find a setting     | Choose where to get apps                                   |
| The app you're trying to install isn't a<br>Microsoft-verified app                    | Apps               | Installing apps only from Windows Store helps protect your |
| Installing apps from the Store helps protect your PC<br>and keep it running smoothly. | IΞ Apps & features | Anywhere $\checkmark$                                      |
| Get apps from Store Change my app recommendation settings >                           | III Default apps   | Apps & features                                            |
|                                                                                       | CT Office mans     |                                                            |

• Uninstall unwanted antivirus apps:

If you have unwanted antivirus apps, such as the Virus Buster Corporate Edition provided by ITSC, free version or expired, you need to uninstall them and **restart your PC.** 

| ← Settings         |                                      | - 🗆 X                 |
|--------------------|--------------------------------------|-----------------------|
| යි Home            | Apps & features                      |                       |
| Find a setting     | P Tips<br>Microsoft Corporation      | 3.87 MB<br>2019/12/22 |
| Apps               | Travel<br>Microsoft Corporation      | 3.46 MB<br>2016/11/03 |
| IΞ Apps & features | Trend Micro                          | 2020/05/22            |
| i∋ Default apps    | Mod                                  | lify Uninstall        |
| 印1 Offline maps    | Update for Japanese Microsoft IME Po | ostal C 2.31 MB       |

### 1. Download the installation package

Check the install instructions before downloading at the URL. <u>https://ynuoffice365-my.sharepoint.com/:f:/g/personal/itsc-</u> <u>vb\_ynu\_jp/EmUQdMKH4kdMkwQcmfPAARcBX\_hfDvJ2EO1bKOucJO\_wOg</u>

Sign in to your YNU email account, because it be shared file via OneDrive.

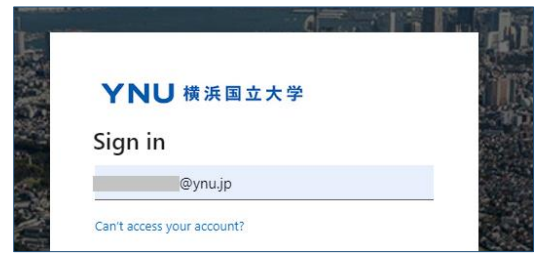

Download the 32-bit or 64-bit installation package.

| ::: OneDrive                     | ▶ 検索                | _      |            |
|----------------------------------|---------------------|--------|------------|
| 😑 🛛 🖻 共有 💿 リンクをコヒ                | !- ⊻ ダウンロード         | ·      | ≡ 並べ替え ~ ) |
| ファイル > TrendMicro                |                     |        |            |
| ▶ 名前 ∨                           |                     | 更新日時 ~ | 更新者 🗸      |
| الا مع apexone-agent-v           | vin-32bit-ver-20200 | 51時間前  | YNU ウイルスバ  |
| ✓ ■ <sup>→</sup> apexone-agent-v | win-64b 🖄 :         | 51時間前  | YNU ウイルスバ  |
|                                  | _                   |        |            |
| 📧 apexone-agent-wiexe 🔨          |                     |        |            |

 $\square$  Downloaded packages appear at the bottom of the browser.

| If you see a security warning, keep it.                               |                                                                                                    |
|-----------------------------------------------------------------------|----------------------------------------------------------------------------------------------------|
| A apexone-agent-winexe was blocked because it could harm your device. | Image: A constraint of the state of the state of the |

#### 2. Start installation

Click "More Info" to run

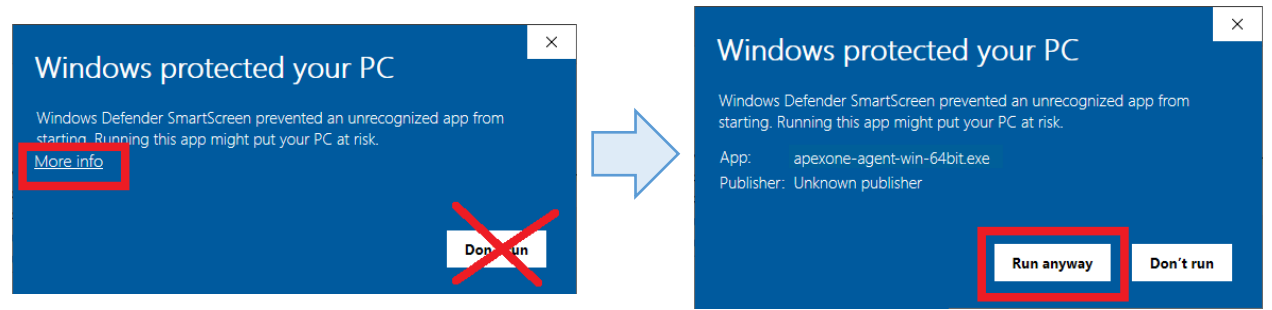

Click "Yes" to allow.

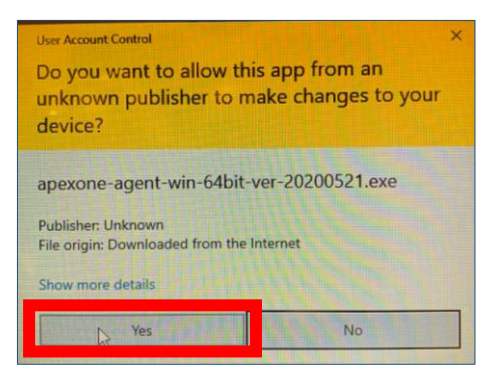

The installation runs. (You may have to wait a few minutes for the following screen to appear. )

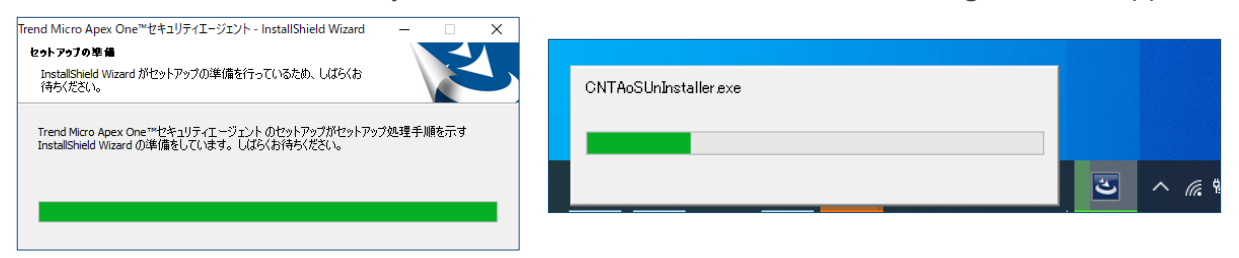

| When the message appears on restart of computer, restart         | it. |
|------------------------------------------------------------------|-----|
| 🧜 コンビュータの再起動                                                     | ×   |
| セキュリティエージェントプログラムのインストールまたはバージョンアッ<br>ヴを完了するには、コンピュータを再起動、てください。 |     |

If the icon appears, the installation is complete.

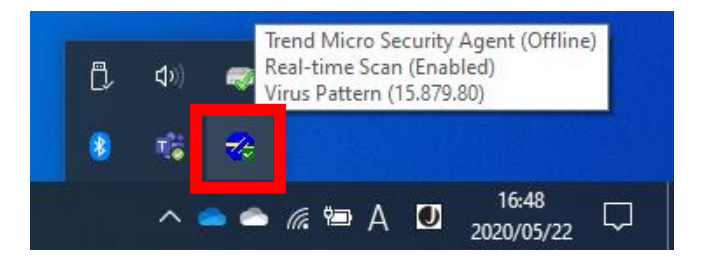

Open Security Agent Console and set scheduled scan.

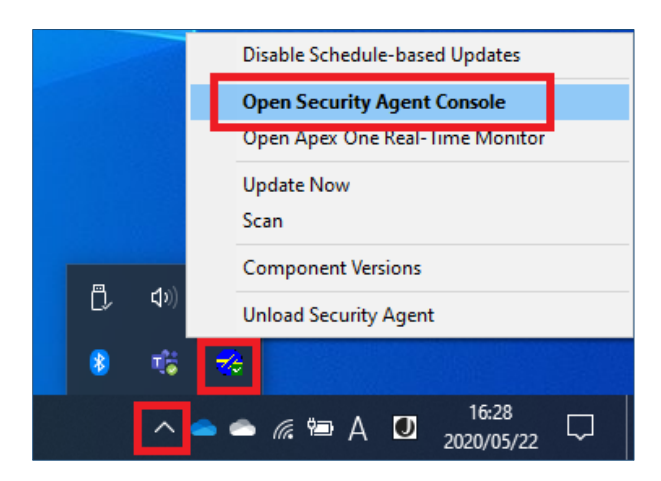

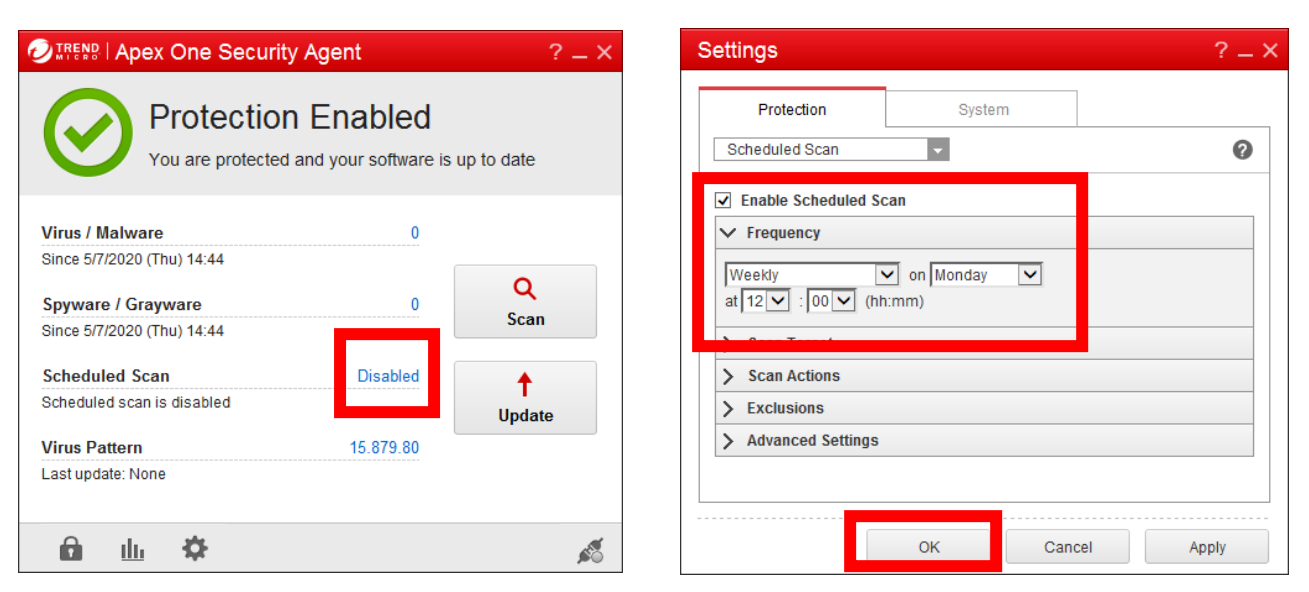

# Revert to recommended settings

Open the Settings app, and then head to Apps > Apps & features. Choose "The Microsoft Stor only (recommended)".

| ← Settings      | – 🗆 X                                                 |
|-----------------|-------------------------------------------------------|
| ŵ Home          | Apps & features                                       |
| Find a setting  | Choose where to get apps                              |
| Apps            | Installing apps only from Windows Store helps protect |
| Apps & features | The Microsoft Store only (recommended) $$             |
| ⊟- Default apps | Apps & features                                       |
| Mt Offling mans |                                                       |